Technic achat 21, avenue du Général de Castelnau BP 34 33 886 Villenave d'ornon

Tel : 05 57 96 38 33 Fax : 05 56 87 94 69 contact@technic-achat.com

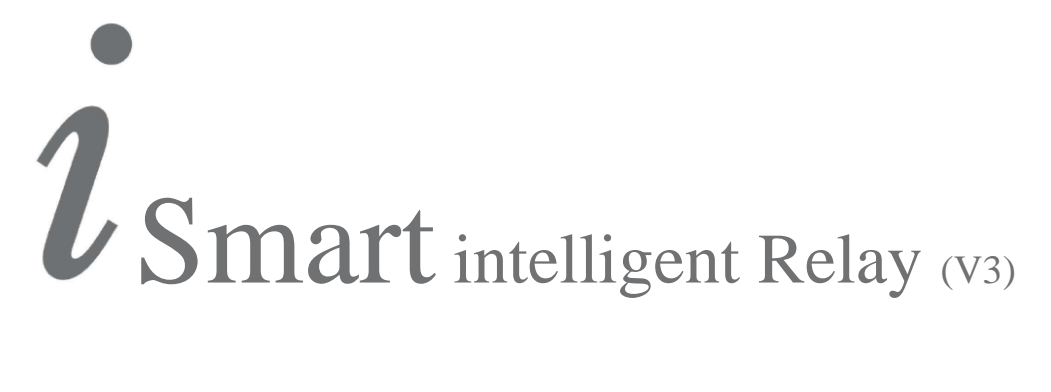

# **APPLICATION I SMART**

# **PROGRAMMATEUR MULTIFONCTION**

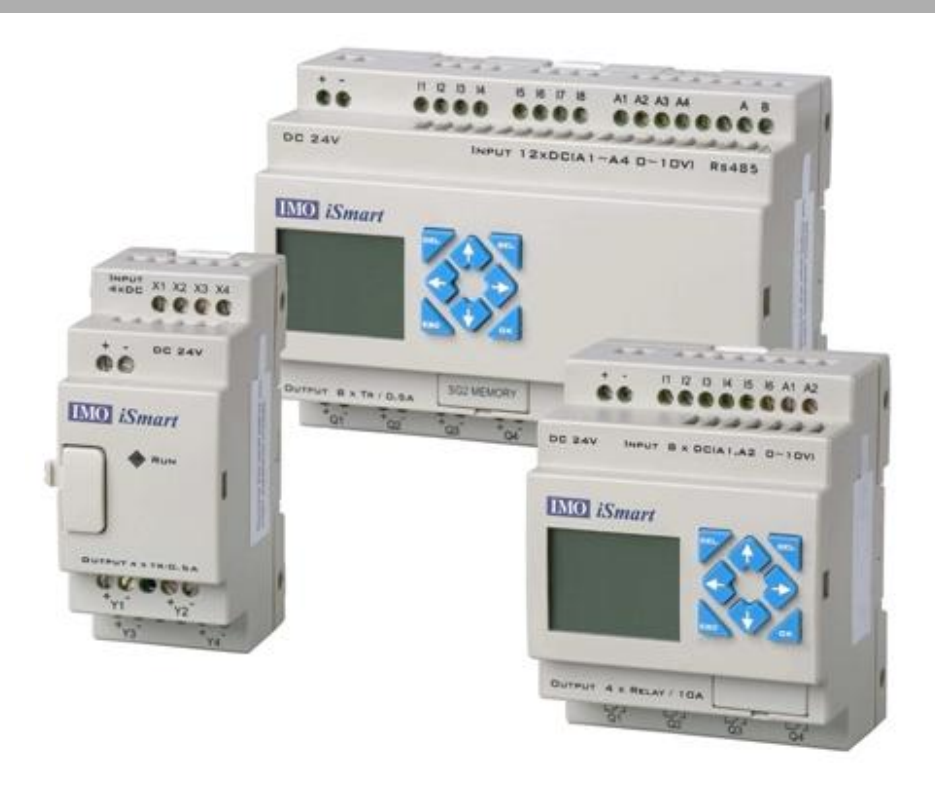

www.technic-achat.com

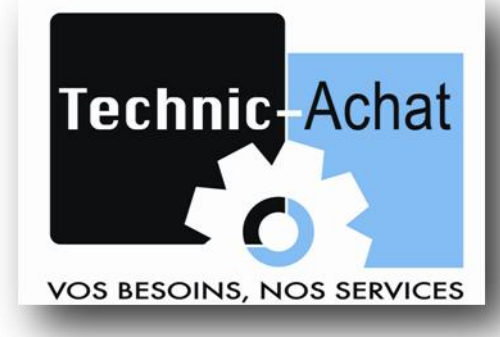

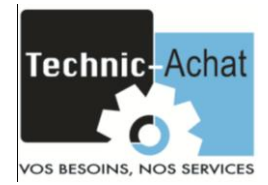

### Présentation du produit:

L'automate possède un programme qui permet de piloter ses quatre sorties de manière indépendante en fonction du jour et de l'heure programmé sur chacune.

## Matériel:

-Automate IMO iSmart SMT-EA-R10 (Alimentation 220VAC)

#### Lancement du programme:

Si le programme est pré-chargé, il s'exécutera de manière autonome losque ce dernier sera sous tension.

Si l'automate est fournie avec le programme dans une carte mémoire (SMT-PM04), suivez la procédure de la notice « ACCESSOIRE I SMART SMT-PM04 CARTE MÉMOIRE FLASH »

#### Mise à l'heure de l'automate:

• Si le programme est pré-chargé, la date et l'heure de l'appareil sont à jour. Pour la vérifier ou la modifier, appuyer sur 🖏, rentrer le code « 1111 » en faisant un appuis sur 🖤 et en utilisant les touches fléchées. Valider en appuyant sur 🕵.

Vous êtes à présent dans le menu de l'automate. Déplacer le curseur avec sur « STOP », puis faites or deux fois pour arrêter le programme. Déplacer de nouveau le curseur avec sur « RTC ENS. » puis faites or . Appuyer sur pour afficher le curseur et utiliser les flèches et pour vous déplacer sur l'année, le mois, le jour, les heures et les minutes. Pour modifier les valeurs, utiliser les flèches et . Valider en appuyant sur or puis sur so. A présent, il faut relancer le programme. Pour cela, Déplacer le curseur avec sur « RUN », puis faites or deux fois et pour sortir du menu de l'automate et avoir la page d'accueil du programme.

• Si le programme est fournie dans une carte mémoire, la date et l'heure de l'appareil est à régler. Pour cela ,metter sous tension l'automate, choisisser la langue

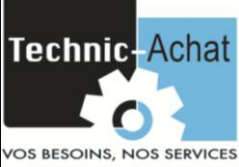

avec les flèches et et valider avec . Appuyer sur pour afficher le curseur et utiliser les flèches et pour vous déplacer sur l'année, le mois, le jour, les heures et les minutes. Pour modifier les valeurs, utiliser les flèches et . Valider en appuyant sur puis sur sur .

#### **Caractéristiques:**

-Choix des sorties à activer (Q1, Q2, Q3 ou Q4).

-Réglage de la période de la semaine et de l'heure de fonctionnement de la sortie.

#### Fonctionnement du programme:

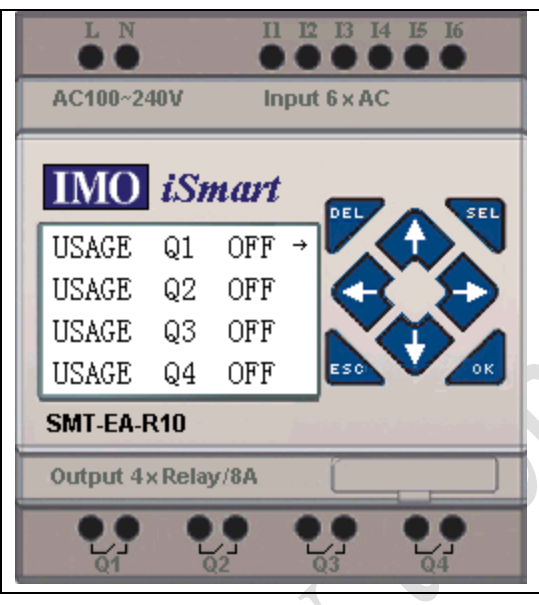

#### Page d'accueil :

Pour changer la période et l'heure de fonctionement de chaque sortie, appuyer sur la

touche fléché 🖓.

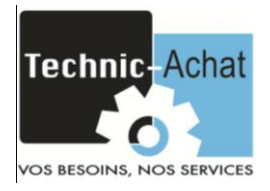

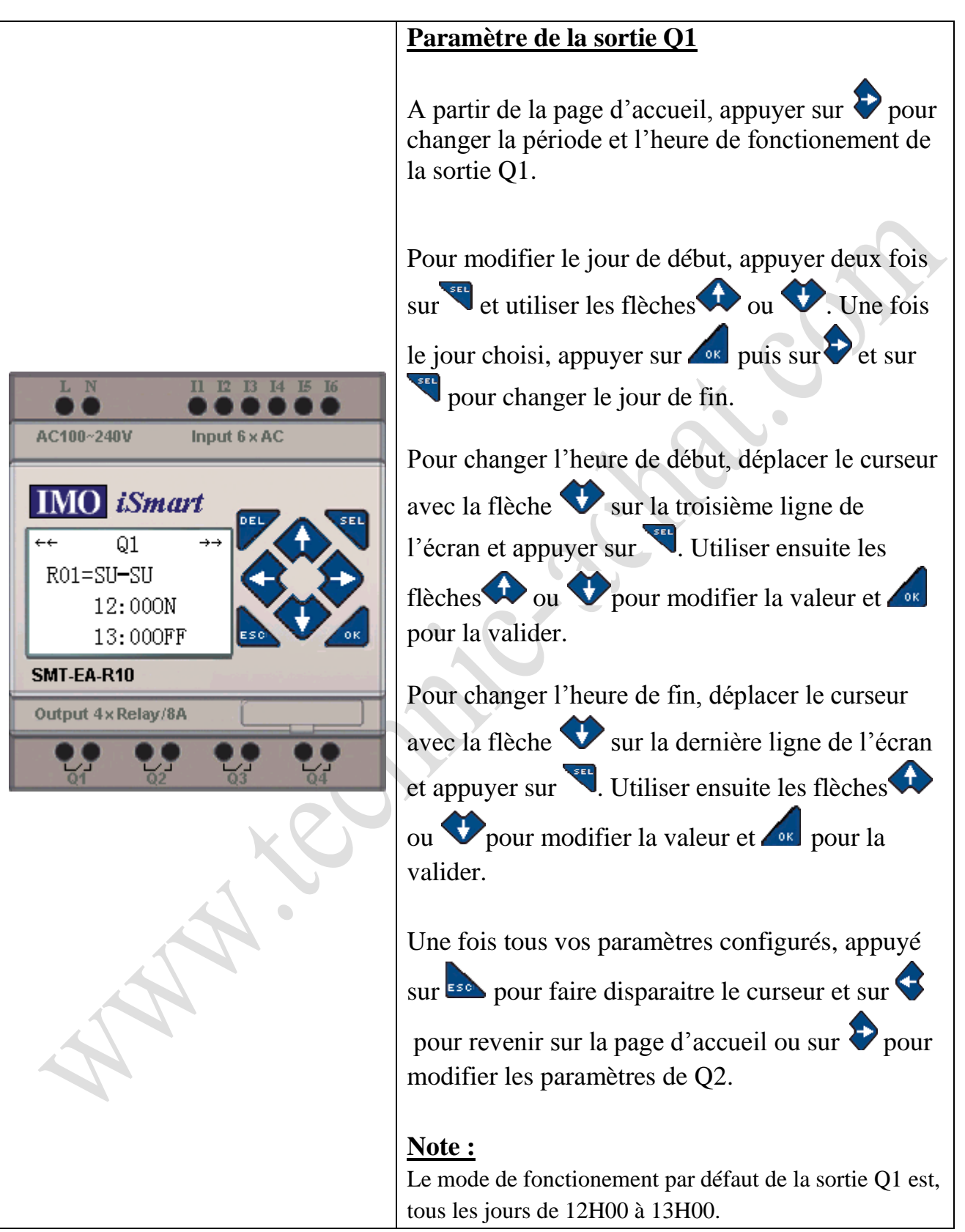

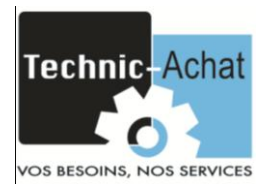

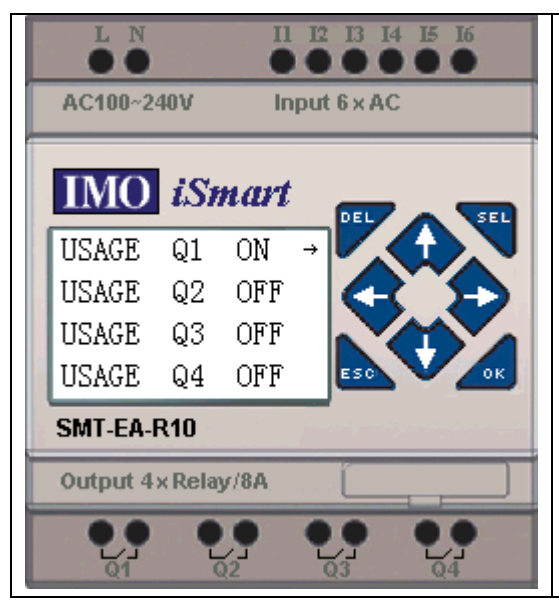

#### Autorisation d'activation de la sortie Q1

A partir de la page d'accueil, appuyez 2 fois sur puis basculer le « OFF » sur « ON » en appuyant une fois sur  $\bigcirc$  ou  $\bigcirc$ . Puis, appuyez sur  $\bigcirc$  et sur  $\boxdot$ .

#### Remarque :

CODE D'ACCÈS AU MENU DE l'AUTOMATE : 1111

Technic achat 21, avenue du Général de Castelnau BP 34 33 886 Villenave d'ornon

> Tel : 05 57 96 38 33 Fax : 05 56 87 94 69

contact@technic-achat.com